The Covid-19 Compliance Report allows managers to view employee testing and vaccination status information in accordance with state Covid-19 safety protocols. **Managers must follow up with non-compliant staff to submit proof of vaccination, regardless of vaccination status, or required weekly testing information until proof of vaccination is provided by the employee**. Use this job aid to run each Covid 19 Staff report, find targeted result data, and import results to Excel.

Follow the steps below to access report:

- Log into <u>PeopleSoft HCM</u> with your six-digit Employee ID number and password.
- Click the Navbar.
- Select Navigator.
- Select Manager Self Service.
- Select Covid19 Compliance Report.

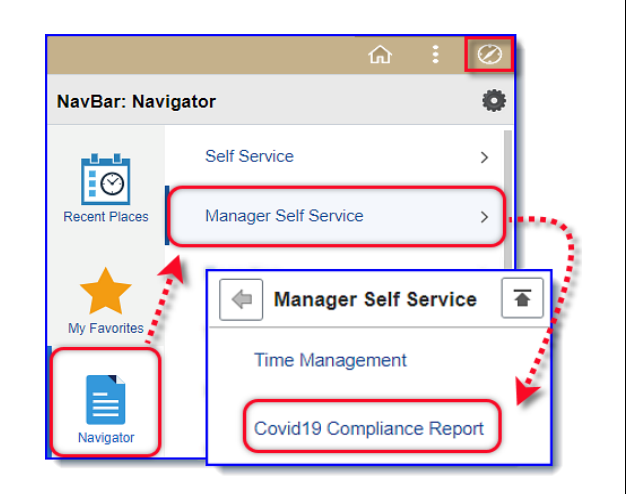

### Who Can Access the Covid-19 Compliance Report?

Currently only management staff (including Supervisors, Principals, and Vice Principals), and timekeepers (department and site) will have access to the Covid-19 Compliance Report.

If you need access, submit a DWA Security Request through PeopleSoft HCM.

For help with submitting a request, view the DWA Security Request Job Aid, found here.

#### How to Run the Covid19 Staff Testing Compliance Report

To display compliance information about staff required to submit weekly testing.

On the Covid19 Compliance Report page:

- 1. Select Covid19 Staff Testing Compliance Report from \*Select the Report Type drop down menu.
- 2. Enter four-digit department code in \*Department. (For example: 0177)
- 3. Select one option below:
  - a. To view non compliant staff data only, select Show Only Staff not Compliant.
  - b. To view compliance information for all staff, Show Only Staff not Compliant must be unchecked.
- 4. Click Search.

PeopleSoft - HCM

<u>Click here</u> to access the **PeopleSoft site** for additional resources and training opportunities. Or follow this navigation path: **SDUSD > Staff Portal > Help Desk >** Select **PeopleSoft** from the **IT Resources drop down menu**. 1

August 2021

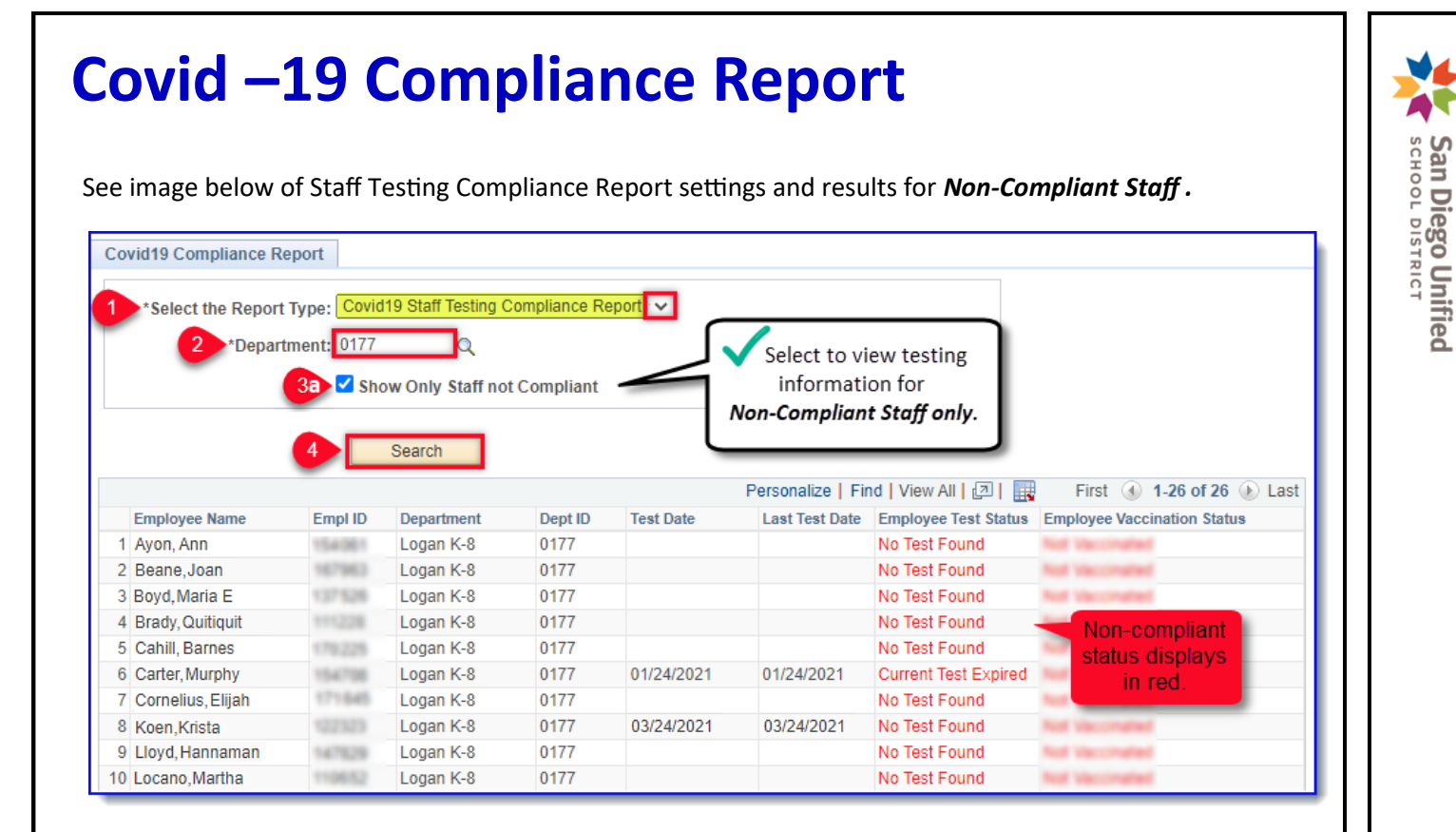

See image below of Staff Testing Compliance Report settings and results for All Staff .

| Covid19 Compliance Report    *Select the Report Type: Covid19 Staff Testing Compliance Report   *Department: 0177 |         |            |         |            |                   |                                                   |  |  |  |  |
|----------------------------------------------------------------------------------------------------|---------|------------|---------|------------|-------------------|---------------------------------------------------|--|--|--|--|
|                                                                                                    | -       |            |         |            | Personalize   Fir | nd   View All   🔄   🔜 🛛 First 🕢 1-27 of 27 🕟 Last |  |  |  |  |
| Employee Name                                                                                                    | Empl ID | Department | Dept ID | Test Date  | Last Test Date    | Employee Test Status Employee Vaccination Status  |  |  |  |  |
| 1 Ayon, Ann                                                                                                    | 154061  | Logan K-8  | 0177    |            |                   | No Test Found                                     |  |  |  |  |
| 2 Beane, Joan                                                                                                    | 167963  | Logan K-8  | 0177    |            |                   | No Test Found                                     |  |  |  |  |
| 3 Boyd, Maria E                                                                                                   | 199996  | Logan K-8  | 0177    | 08/23/2021 | 08/23/2021        | Tested Compliant status                           |  |  |  |  |
| 4 Brady, Quitiquit                                                                                                | 172685  | Logan K-8  | 0177    |            |                   | No fest Found had been maded                      |  |  |  |  |
| 5 Cahill, Barnes                                                                                                  | 179.225 | Logan K-8  | 0177    |            |                   | No Test Found                                     |  |  |  |  |
| 6 Carter, Murphy                                                                                                  | 154708  | Logan K-8  | 0177    | 01/24/2021 | 01/24/2021        | Current Test Expired                              |  |  |  |  |
| 7 Cornelius, Elijah                                                                                               | 171645  | Logan K-8  | 0177    |            |                   | No Test Found                                     |  |  |  |  |
| 8 Koen,Krista                                                                                                    | 122323  | Logan K-8  | 0177    | 03/01/2021 | 03/24/2021        | Expired displays in rod                           |  |  |  |  |
| 9 Koen,Krista                                                                                                    | 122323  | Logan K-8  | 0177    | 03/24/2021 | 03/24/2021        | Current Test Expired                              |  |  |  |  |
| 10 Lloyd, Hannaman                                                                                                | 147829  | Logan K-8  | 0177    |            |                   | No Test Found 📕 🔤 👘                               |  |  |  |  |

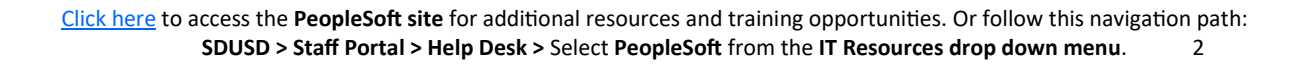

PeopleSoft - HCN

How to Run the Covid19 Staff Fully Vaccinated Report To display information for Fully Vaccinated staff

On Covid19 Compliance Report page:

- 1. Select Covid 19 Staff Fully Vaccinated Report from the \*Select the Report Type drop down menu.
- 2. Enter four-digit department code in Department (ex: 0004)
- Enter date range in the following fields:
   \*From Date- Date must be <u>on or before</u> current date
   \*To Date- Date must be <u>on or after</u> \*From Date
- 4. Click Search.

Report will display staff who reached Fully Vaccinated Status *on or after* date in **From Date**. *Important!* Results will vary based upon specified date range. A long date range may display more results. A short date range will display only those vaccinated *after* the **From Date**.

See image below of Staff Testing Fully Vaccinated Report settings (*long date range*) and results.

| Covid19 Compliance Report                                                                                                    | Covid19 Staff Fully Va | ccinated Report   | Example of Longer | Date Range       |                                |  |  |  |
|----------------------------------------------------------------------------------------------------|------------------------|-------------------|-------------------|------------------|--------------------------------|--|--|--|
| From Date: 01/01/2021 B     To Date: 08/26/2021 B     Results of staff with     Fully Vaccinated Status     on / after From Date in Step |                        |                   |                   |                  |                                |  |  |  |
| Employee Name                                                                                                    | Empl ID                | Department        | Dept ID           | Vaccination Date | Employee Vaccination<br>Status |  |  |  |
| 1 Ayon, Ann                                                                                                    | 119718                 | Alcott Elementary | 0004              | 03/25/2021       | Fully Vaccinated               |  |  |  |
| 2 Beane, Joan                                                                                                    | 109790                 | Alcott Elementary | 0004              | 04/15/2021       | Fully Vaccinated               |  |  |  |
| 3 Boyd, Maria E                                                                                                    | 141248                 | Alcott Elementary | 0004              | 03/24/2021       | Fully Vaccinated               |  |  |  |
| 4 Brady, Quitiquit                                                                                                    | 174701                 | Alcott Elementary | 0004              | 03/29/2021       | Fully Vaccinated               |  |  |  |
| 5 Cahill, Barnes                                                                                                    | 122847                 | Alcott Elementary | 0004              | 03/27/2021       | Fully Vaccinated               |  |  |  |
| 6 Carter, Murphy                                                                                                    | 100704                 | Alcott Elementary | 0004              | 04/05/2021       | Fully Vaccinated               |  |  |  |
| 7 Cornelius, Elijah                                                                                                    | 133947                 | Alcott Elementary | 0004              | 03/07/2021       | Fully Vaccinated               |  |  |  |

#### See image below of Staff Testing Fully Vaccinated Report settings (short date range) and results.

| • *Select the Report<br>• *Select the Report Type:<br>• *Department: | Covid19 Staff Fully Va | accinated Report    | le of Shortened I  | Date Range                          |                                                             |
|----------------------------------------------------------------------|------------------------|---------------------|--------------------|-------------------------------------|-------------------------------------------------------------|
| 3 *From Date: [                                                      | )5/03/2021 词<br>Search | To Date: 08/26/2021 |                    | Fewer re<br>Fully Var<br>after Fror | sults of staff with<br>ccinated Status<br>n Date in Step 3. |
|                                                                      |                        |                     | Personalize   Find | View All   🔄   🔣                    | First 🕢 1-2 of 2 🕑 Last                                     |
| Employee Name                                                        | Empl ID                | Department          | Dept ID            | Vaccination Date                    | Employee Vaccination<br>Status                              |
|                                                                      |                        |                     | 0004               | 05/00/0001                          | Eville Mercele stand                                        |
| 1 Lathrop,Lisa Louise                                                | 170362                 | Alcott Elementary   | 0004               | 03/22/2021                          | Fully vaccinated                                            |

<u>Click here</u> to access the **PeopleSoft site** for additional resources and training opportunities. Or follow this navigation path: **SDUSD > Staff Portal > Help Desk >** Select **PeopleSoft** from the **IT Resources drop down menu**. 3 PeopleSoft - HCM

San Diego Unified

How to Run the Covid19 Staff Partially Vaccinated Report To display information for Partially Vaccinated staff

On the Covid19 Compliance Report page:

- 1. Select Covid 19 Staff Partially Vaccinated Report from the \*Select the Report Type drop down menu.
- 2. Enter four-digit department code in \*Department (ex: 0004)
- Enter date range in the following fields:
   \*From Date- Date must be <u>on or before</u> current date
   \*To Date- Date must be <u>on or after</u> \*From Date
- 4. Click Search.

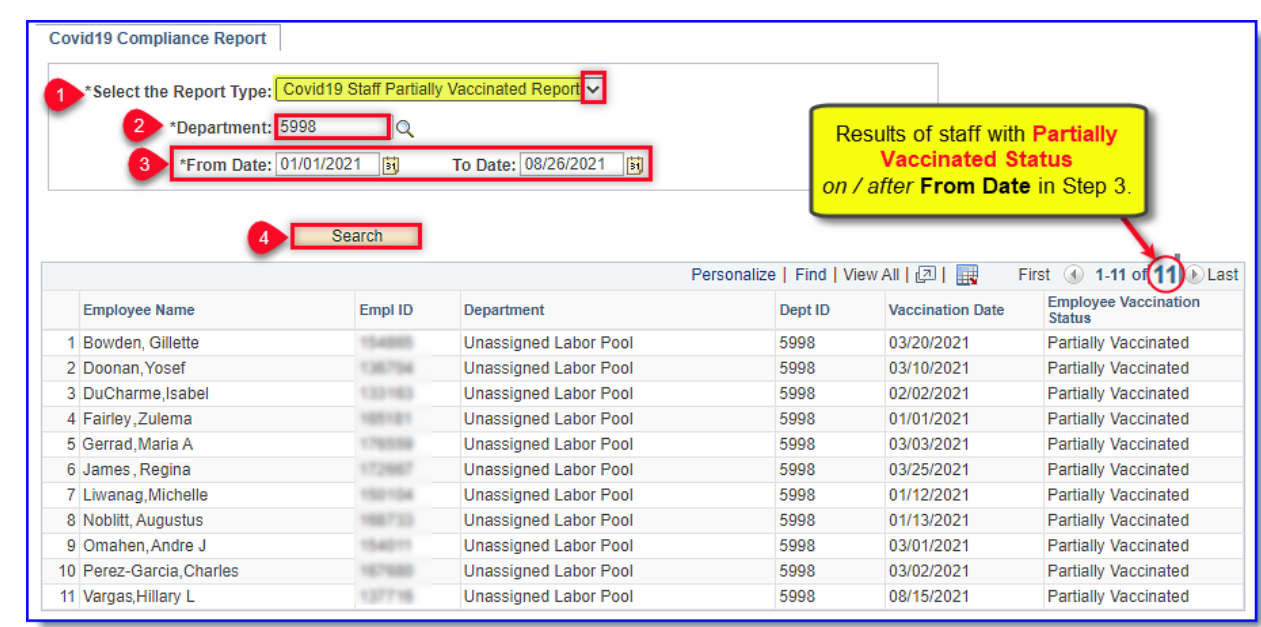

### How To Find Targeted Data in Search Results

#### 1. Click Find.

|   |               |         |                |                           |           |                | $\sim$          |                             |
|---|---------------|---------|----------------|---------------------------|-----------|----------------|-----------------|-----------------------------|
|   |               |         | v ( 1) ( 📰 ) F | First 🕢 1-26 of 26 🕑 Last |           |                |                 |                             |
|   | Employee Name | Empl ID | Department     | Dept ID                   | Test Date | Last Test Date | Employee status | Employee Vaccination Status |
| 1 | Ayon, Ann     | 154061  | Logan K-8      | 0177                      |           |                | No Test Found   | Not Vaccinated              |
| 2 | Beane, Joan   | 167963  | Logan K-8      | 0177                      |           |                | No Test Found   | Not Vaccinated              |
| 3 | Boyd, Maria E | 137526  | Logan K-8      | 0177                      |           |                | No Test Found   | Not Vaccinated              |

2. Enter search criteria in Search String. Click OK.

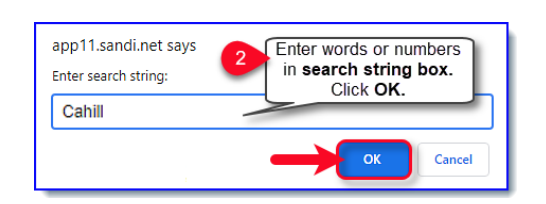

3. Target result will display on top row. Click View All to display all report results.

| - [ | (                   | Click View | <b>v All</b> to displa | ay all repor | t results agair | 1. Vie         | w All   🔄   🧱 🛛 F    | irst 🕢 5-26 of 26 🕑 Last    |
|-----|---------------------|------------|------------------------|--------------|-----------------|----------------|----------------------|-----------------------------|
|     | Employee Name       | Empl ID    | Department             | Dept ID      | Test Date       | Last Test Date | Employee Test Status | Employee Vaccination Status |
| 3   | 5 Cahill, Barnes    | 199998     | Logan K-8              | 0177         |                 |                | No Test Found        | Not Vaccinated              |
| -   | 6 Carter, Murphy    | 154708     | Logan K-8              | 0177         | 01/24/2021      | 01/24/2021     | Current Test Expired | Not Vaccinated              |
|     | 7 Cornelius, Elijah | 171645     | Logan K-8              | 0177         |                 |                | No Test Found        | Not Vaccinated              |

<u>Click here</u> to access the **PeopleSoft site** for additional resources and training opportunities. Or follow this navigation path: **SDUSD > Staff Portal > Help Desk >** Select **PeopleSoft** from the **IT Resources drop down menu**. 4 San Diego Unified

#### How To Import Report Results to Excel

1. Click **Download to Excel icon.** 

|                            |         | Search     |                           |           |                     |                  |                             |
|----------------------------|---------|------------|---------------------------|-----------|---------------------|------------------|-----------------------------|
|                            |         |            |                           | Perso     | nalize   Find   Vie | w All   🔄 🔡 🛛 Fi | rst 🕢 1-26 of 26 🕑 Last     |
| Employee Name              | Empl ID | Department | Dept ID                   | Test Date | Last Test Date      | Employee status  | Employee Vaccination Status |
| 1 Ayon, Ann                | 154061  | Logan K-8  | 0177                      |           |                     | No Test Found    | Not Vaccinated              |
| 2 Beane, Joan 167963 Logan |         |            | 0177 No Test Found Not Va |           |                     | Not Vaccinated   |                             |
| 3 Boyd, Maria E            | 137 526 | Logan K-8  | 0177                      |           |                     | No Test Found    | Not Vaccinated              |

It may take a few moments for your download to complete.

2. After the download is complete, expand the window. Click **Open**.

| 22 Rutherford, Thomas W<br>23 Touchiyama, Randy B | Open                           |
|---------------------------------------------------|--------------------------------|
| 24 Tucker Venon D<br>25 Woodruff Deniel Mark      | Always open files of this type |
| 26 Zepeda Paublina                                | Show in folder                 |
| •                                                 | Cancel                         |
| 🗐 ps (3).xls 🛛 🙎                                  | ~                              |

3. A message might alert you that the file format and extension of "ps(3).xls' don't match, and ask if you want to open it anyway. Click **Yes**.

| Microso | ft Excel                                                                                                    | × |
|---------|----------------------------------------------------------------------------------------------------|---|
|         | The file format and extension of 'ps (3).xls' don't match. The file could be corrupted or unsafe.<br>Unless you trust its source, don't open it. Do you want to open it anyway?<br>Yes No Help |   |

4. The file will open in Excel.

| A  | AutoSave 🧿    | <del>о#</del> ) | 日 り・   | ୯ - ହ   | }          |         | ps (3).xls | م -            |                      | <b>A</b> –      | □ ×          |
|----|---------------|-----------------|--------|---------|------------|---------|------------|----------------|----------------------|-----------------|--------------|
| Fi | le Hom        | e               | Insert | Draw    | Page Layo  | ut Fo   | ormulas    | Data Rev       | iew View Help        | o Acrobat       | 9 2          |
|    |               | А               |        | В       | С          | D       | E          | F              | G                    | H               |              |
| 1  | Emplo         | yee             | Name   | Empl ID | Department | Dept ID | Test Date  | Last Test Date | Employee Test Status | Employee Vaccin | ation Status |
| 2  | Ayon, Ann     |                 |        | 154061  | Logan K-8  | 177     |            |                | No Test Found        | Not Vaccinated  |              |
| З  | Beane,Joan    |                 |        | (47963  | Logan K-8  | 177     |            |                | No Test Found        | Not Vaccinated  |              |
| 4  | Boyd,Maria    |                 |        | 187526  | Logan K-8  | 177     |            |                | No Test Found        | Not Vaccinated  |              |
| 5  | Cardenas,Fr   | anci            | sca    | 111220  | Logan K-8  | 177     |            |                | No Test Found        | Not Vaccinated  |              |
| 6  | Cahill, Barn  | es:             |        | 170225  | Logan K-8  | 177     |            |                | No Test Found        | Not Vaccinated  |              |
| 7  | Carter, Murp  | hy              |        | (54708  | Logan K-8  | 177     | 1/24/2021  | 1/24/2021      | Current Test Expired | Not Vaccinated  |              |
| 8  | Corneilius, E | lijał           | ı      | 171845  | Logan K-8  | 177     |            |                | No Test Found        | Not Vaccinated  |              |
| 9  | Koen, Krista  |                 |        | 129829  | Logan K-8  | 177     |            |                | No Test Found        | Not Vaccinated  |              |
| 10 | Lloyd, Hanna  | mar             | ı      | 147829  | Logan K-8  | 177     |            |                | No Test Found        | Not Vaccinated  |              |
| 11 | Locano,Mar    | ha              |        | 110652  | Logan K-8  | 177     |            |                | No Test Found        | Not Vaccinated  |              |
| 12 | Hermosillo,   | lvira           | а      | 60023   | Logan K-8  | 177     |            |                | No Test Found        | Not Vaccinated  |              |
| 13 | Ko, Patricia  | D               |        | 118229  | Logan K-8  | 177     | 3/24/2021  | 3/24/2021      | Current Test Expired | Not Vaccinated  |              |
| 14 | Lloyd,Virahr  | yn              |        | 136829  | Logan K-8  | 177     |            |                | No Test Found        | Not Vaccinated  |              |
| 15 | Macedo,Pat    | icia            |        | 194578  | Logan K-8  | 177     |            |                | No Test Found        | Not Vaccinated  |              |
| 16 | Maklary,Gin   | a Ma            | arie   | 114881  | Logan K-8  | 177     |            |                | No Test Found        | Not Vaccinated  |              |
| 17 | Murguialea,   | Rose            |        | 115814  | Logan K-8  | 177     |            |                | No Test Found        | Not Vaccinated  |              |
| 18 | Osuna,Mari    | e Me            | za     | 198955  | Logan K-8  | 177     |            |                | No Test Found        | Not Vaccinated  |              |
| 19 | Reyes Smart   | es,Ed           | la     | 105859  | Logan K-8  | 177     |            |                | No Test Found        | Not Vaccinated  |              |
| 20 | Riverton, Ang | el              |        | 119087  | Logan K-8  | 177     |            |                | No Test Found        | Not Vaccinated  |              |
| 21 | Rome,David    | J               |        | 130417  | Logan K-8  | 177     |            |                | No Test Found        | Not Vaccinated  |              |
| 22 | Rosstini,Me   | anie            | ews    | 106587  | Logan K-8  | 177     |            |                | No Test Found        | Not Vaccinated  |              |
| 23 | Rushington,   | oan             |        | 198748  | Logan K-8  | 177     |            |                | No Test Found        | Not Vaccinated  |              |
| 24 | Tsuchiyama    | Keit            | hS     | 194334  | Logan K-8  | 177     |            |                | No Test Found        | Not Vaccinated  |              |
| 25 | Thicker,Robi  | n               |        | 142778  | Logan K-8  | 177     |            |                | No Test Found        | Not Vaccinated  |              |
| 26 | Waldorf,Rar   | dall            |        | 148258  | Logan K-8  | 177     |            |                | No Test Found        | Not Vaccinated  |              |
| 27 | Zemudia,Cor   | star            | nce    | 122850  | Logan K-8  | 177     |            |                | No Test Found        | bt Vaccinated   |              |
|    |               | р               | s (3)  | Ð       |            |         |            | :              | •                    |                 |              |

<u>Click here</u> to access the **PeopleSoft site** for additional resources and training opportunities. Or follow this navigation path: **SDUSD > Staff Portal > Help Desk >** Select **PeopleSoft** from the **IT Resources drop down menu**. 5 San Diego Unified